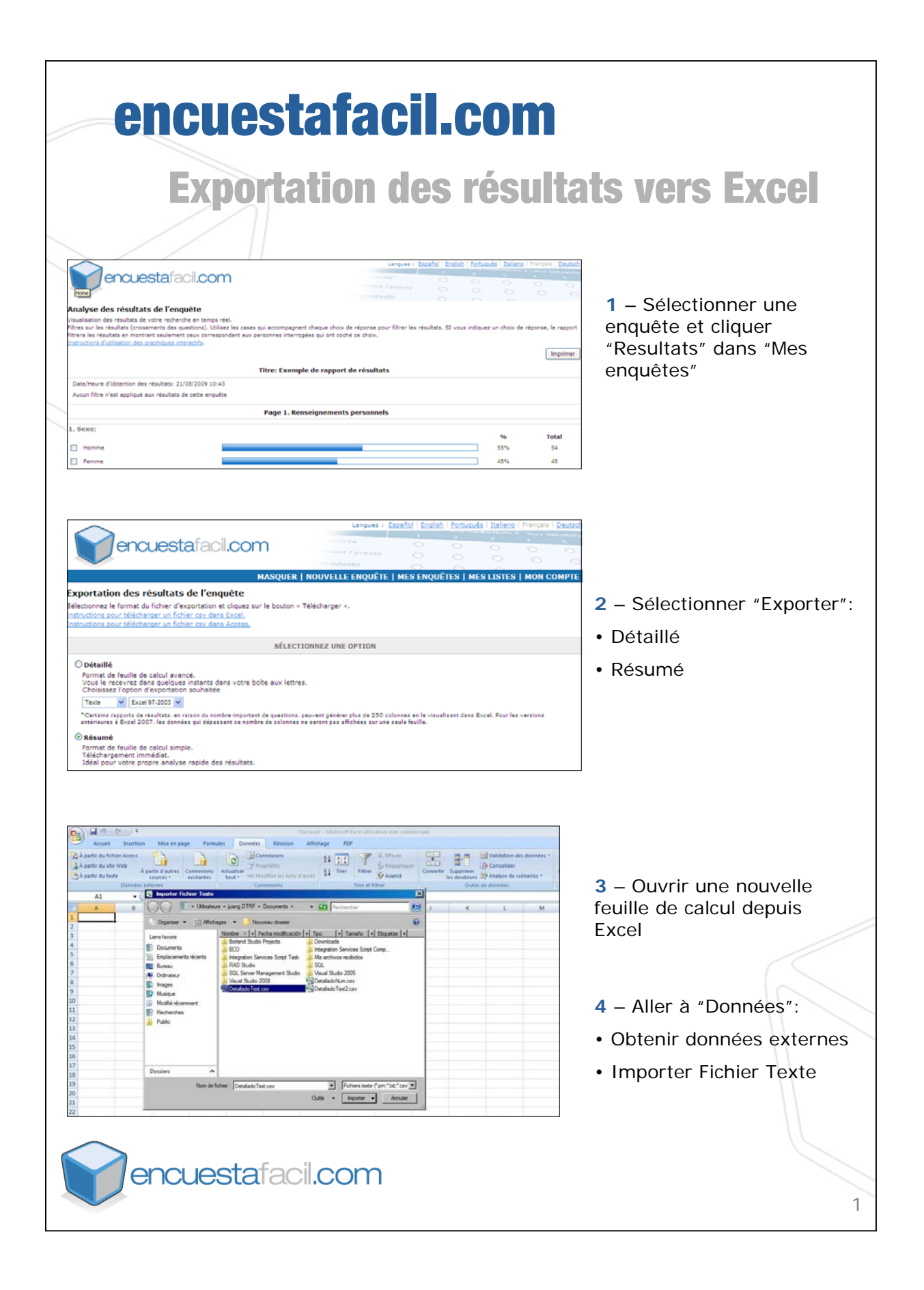

| Ausent       Direction       Miles en page       Permider       Direction       Altitude       Altitude                                                                                                    | 5 – Sélectionner le fichier<br>que vous voulez visualiser<br>avec Excel              |
|----------------------------------------------------------------------------------------------------|--------------------------------------------------------------------------------------|
| Assistant Importation de texte - Étape 1 sur 3       ? ×         L'Assistant Texte a déterminé que vos données sont de type Largeur fixe.       Si ce choix vous convient, choisissez Suivant, sinon choisissez le type de données qui décrit le mieux vos données.         Type de données d'origine       Choisissez le type de fichier qui décrit le mieux vos données : <ul> <li></li></ul>                                                                                                    | 6– Choisir "Délimité" pour les<br>formats séparés par des<br>virgules et tabulations |
| Asistant Importation de texte - Étape 2 sur 3       Image: Cette étape vous permet de choisir les séparateurs contenus dans vos données. Vous pouvez voir les changements sur votre texte dans l'adulation         Séparateurs       Image: Image: | 7 – Choisir la virgule<br>comme séparateur                                           |

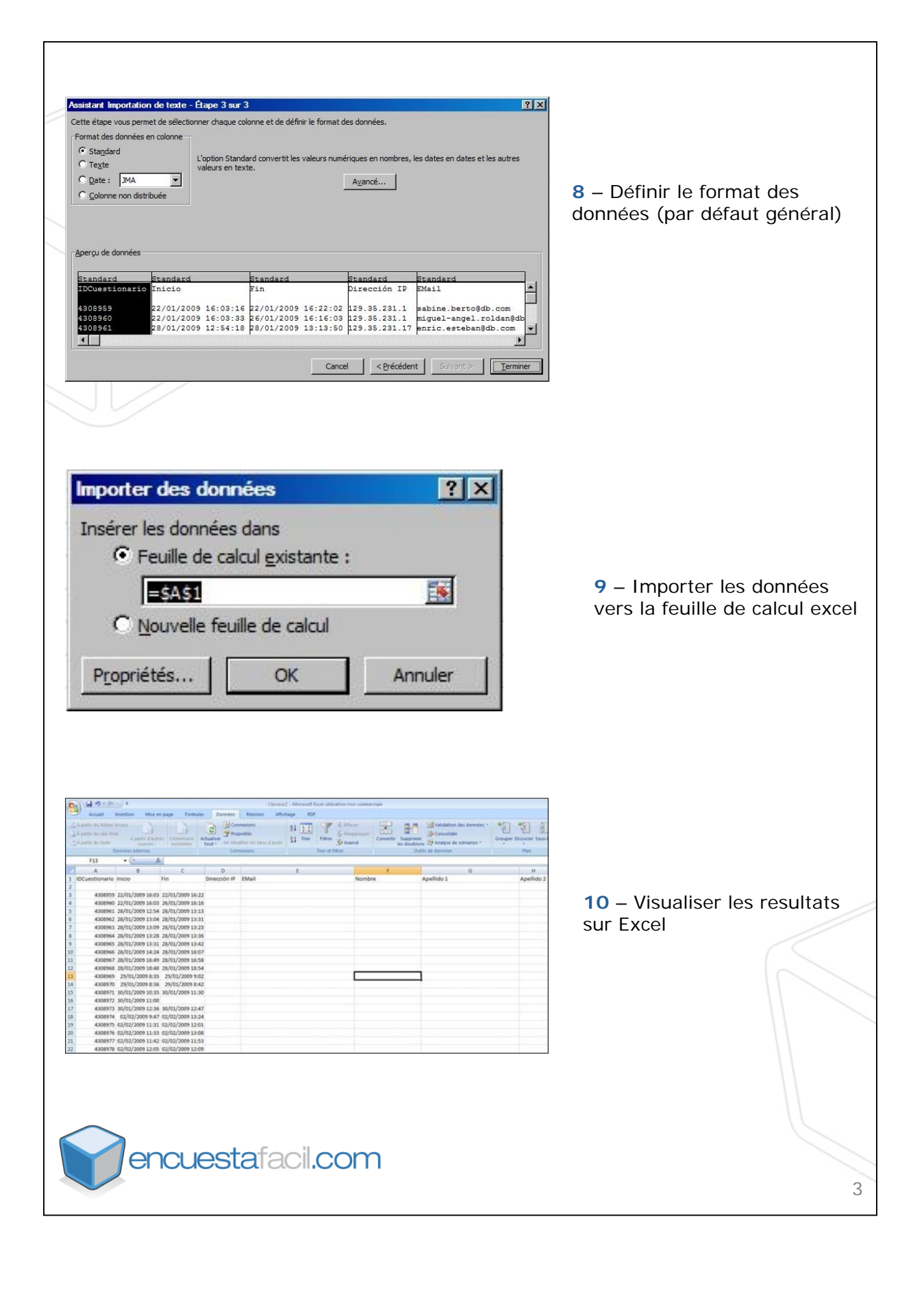